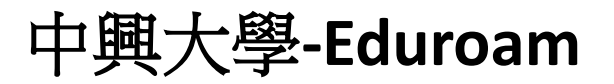

Eduroam SSID 自動設定安裝說明

- 1. 完成前述步驟的 EAP-GTC 模組安裝。
- 2. 下載 eduroam 快速設定檔案 EduRoam\_for\_Windows.exe。
- 3. 下載完成後對著該檔案右鍵,使用"系統管理員身分執行"。

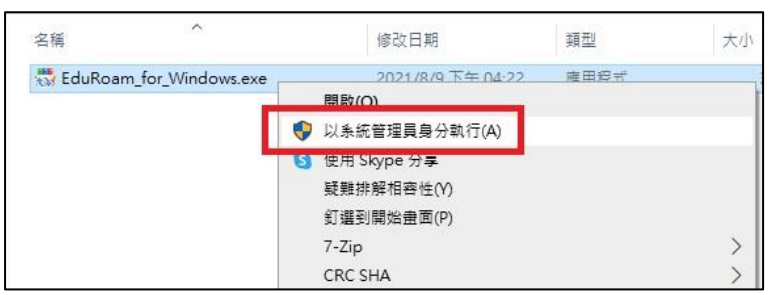

4. 看到以下畫面,表示已經完成設定

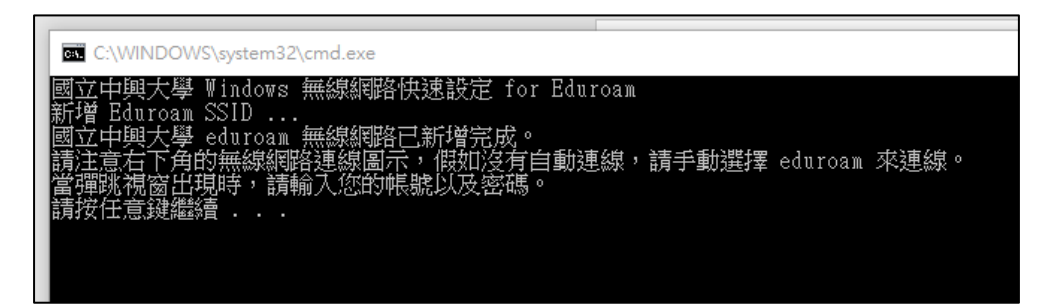

5. 在無線網路列表找到 eduroam , 並選擇連線。

| ん<br>使自            | roam                     |                  |  |
|--------------------|--------------------------|------------------|--|
|                    | 自動連線                     |                  |  |
|                    |                          | 連線               |  |
| IR NCI             | HU                       |                  |  |
| M. RT-             | N12HP                    |                  |  |
|                    | _ADSL_5G                 |                  |  |
| -<br>網路和網<br>變更設定, | <b>際網路設定</b><br>例如使連線計量的 | 寸費,              |  |
| ll.                | ₽}                       | ( <sup>1</sup> ) |  |
| Wi-Fi              | 飛航模式                     | 行動熱點             |  |

 系統會跳出認證視窗,輸入您的學校電子郵件信箱(例如: abc123@nchu.edu.tw或 edf456@mail.nchu.edu.tw)以及您的密碼, Login domain 欄位留空即可。

| 6555                       |                        |
|----------------------------|------------------------|
| User name:                 | abc123@ncbu.edu.tw     |
|                            | and the end of courter |
| Password:                  | *****                  |
| Password:                  | *****                  |
| Password:<br>Logon domain: | ******                 |

7. 認證成功後,即可使用 eduroam 的無線網路。

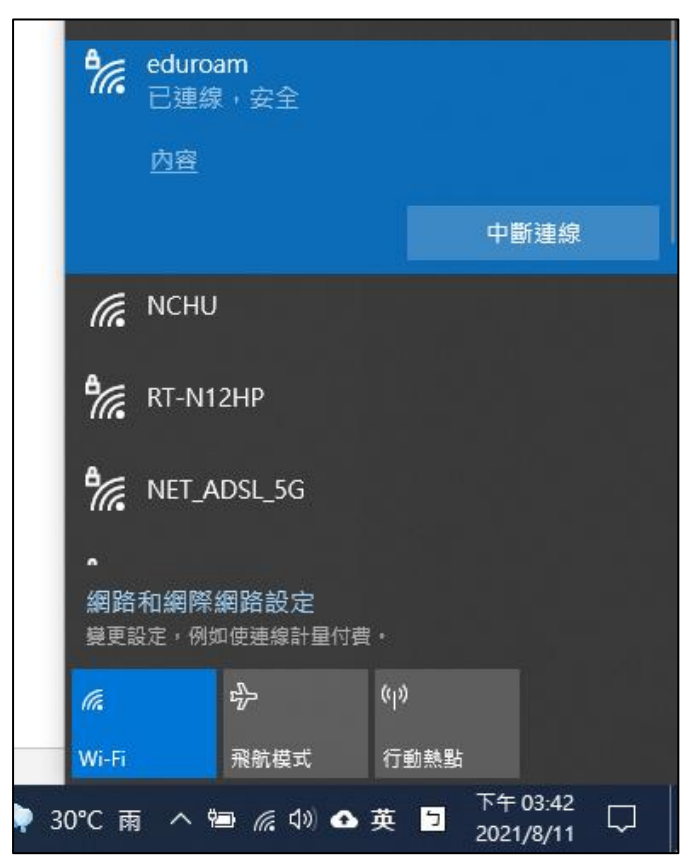